### East India Company 英國東印度公司

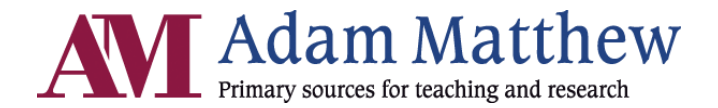

## What is in the database?

「有了英國東印度公司清晰的數位化文獻,得以輕易取得大量的資訊,這些資訊在過去只有在倫 敦大英圖書館的讀者才能取得,這將同時為學者和入門的學生都帶來絕佳的機會。」--美國杜克大 學教授菲利浦史登(Philip Stern, Duke University)

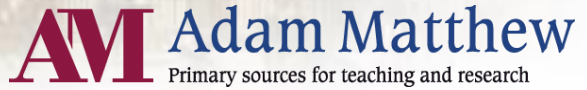

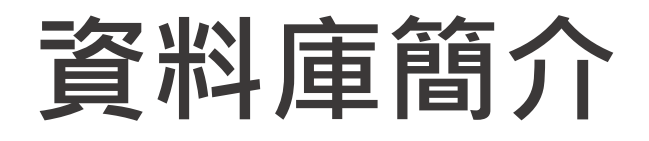

#### 英國東印度公司資料庫內容文件取自於倫敦大英圖書館所典藏的歷史 文獻,而這些文獻原自於印度事務部檔案;文獻內容包含英國東印度 公司、印度理事會以及英國東印度公司與世界各地貿易的紀錄。

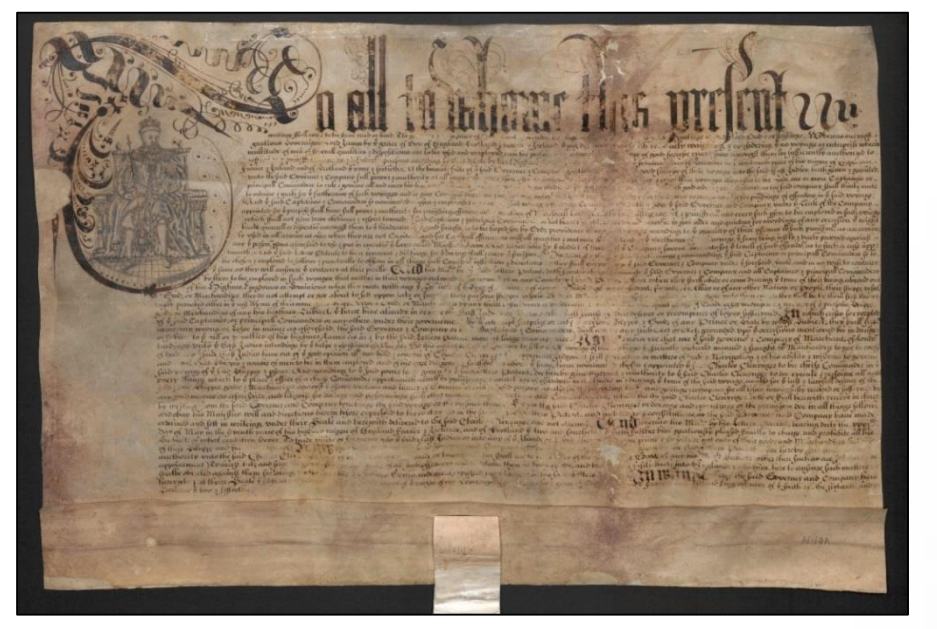

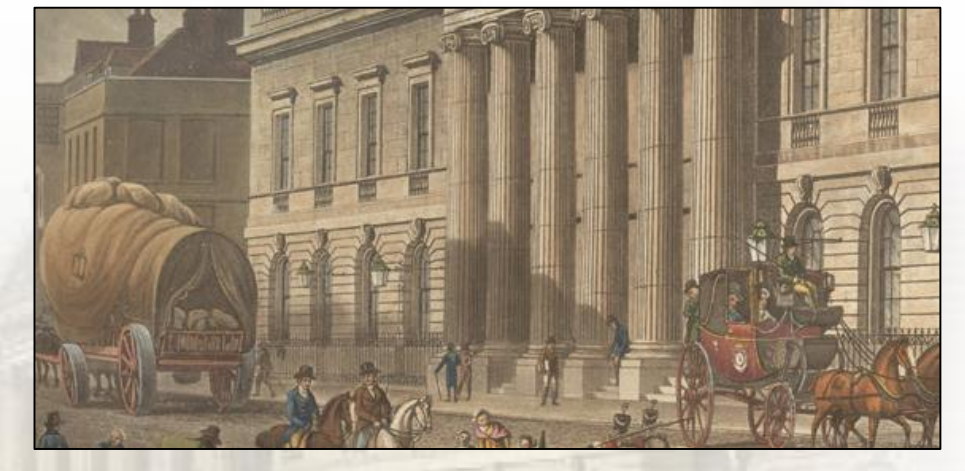

連線網址: http://www.eastindiacompany.amdigital.co.uk/

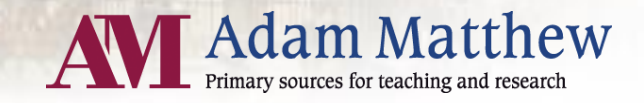

#### 關於英國東印度公司資料庫

Module 1:貿易、統治和帝國,1600-1947

包含英國東印度公司和後續的印度事務部最重要的行政文件,涵蓋

英國統治印度的整個時期,以及橫跨好幾世紀的帝國擴張。

- IOR/A: 特許、契約、法規和條約, 1600-1947
- IOR/B: 董事會和經營者會議紀錄, 1599-1858
- IOR/C: 印度理事會的會議紀錄和備忘錄, 1858-1947
- IOR/D: 委員會會議紀錄和備忘錄, 1700-1858

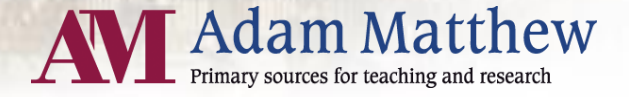

#### 關於英國東印度公司資料庫

 Module 2:南亞及東南亞的商館紀錄

 IOR/G:南亞、東南亞商館紀錄,1595-1830

 Module 3:中國、日本以及中東商館紀錄

 IOR/G:中國、日本以及中東商館紀錄

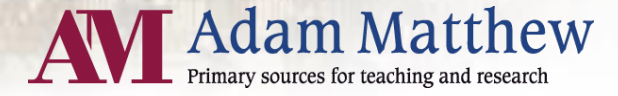

#### 主題涵蓋

- 早期前往印度、印尼香料群島和日本 的遠征
- 對抗印度地方勢力和法國的戰爭
- •印度民族起義 1857-1859
- 甘地(Mahatma Gandhi)和印度獨立 運動
- 印度國民大會黨(the Indian National Congress)與穆斯林聯盟(Muslim League)
- 印度總督沃倫黑斯廷斯(Warren Hastings)被控貪汙、遭彈劾及罪名不 成立

- 17,18世紀對抗海盜的遠征
- 統治權由東印度公司移轉給英國女王
- 茶、紡織品、金屬與鴉片貿易
- 英國與中國間的鴉片戰爭
- 喬治馬戛爾尼伯爵(Earl Macartney) 出使中國
- 史丹福·萊佛士爵士(Sir Stamford Raffles)與新加坡的興起

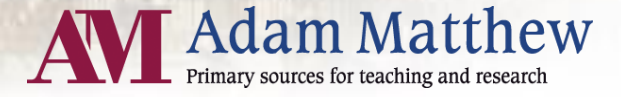

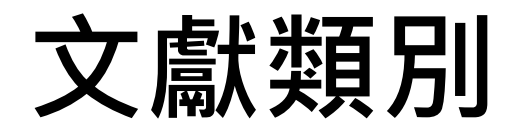

#### 數位化的第一手文獻包含:

- 委員會會議記錄(董事會、經營 者和印度理事會)
- 呈給委員會的備忘錄和報告
- 委員會決議
- 稅務委員會會議紀錄
- 特許
- 立法文件

| • 印行書籍 | ±<br>= |
|--------|--------|
|--------|--------|

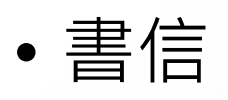

- 行政、軍事和神職人員名單
- 貿易日誌
- 顧客清冊
- 帳本和其他財務文件

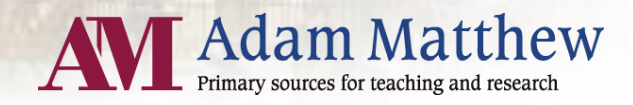

### Module 1舉例文件

- 西元1600年12月31日,英格蘭女王伊莉莎 白一世授予東印度公司皇家特許狀,給予它 在印度貿易的特權。
- •西元1668年英王將孟買授予東印度公司。
- 與世界各地的統治者和其他貿易公司的條約 和協議,例如:IOR / A / 2/23(見右 圖)。

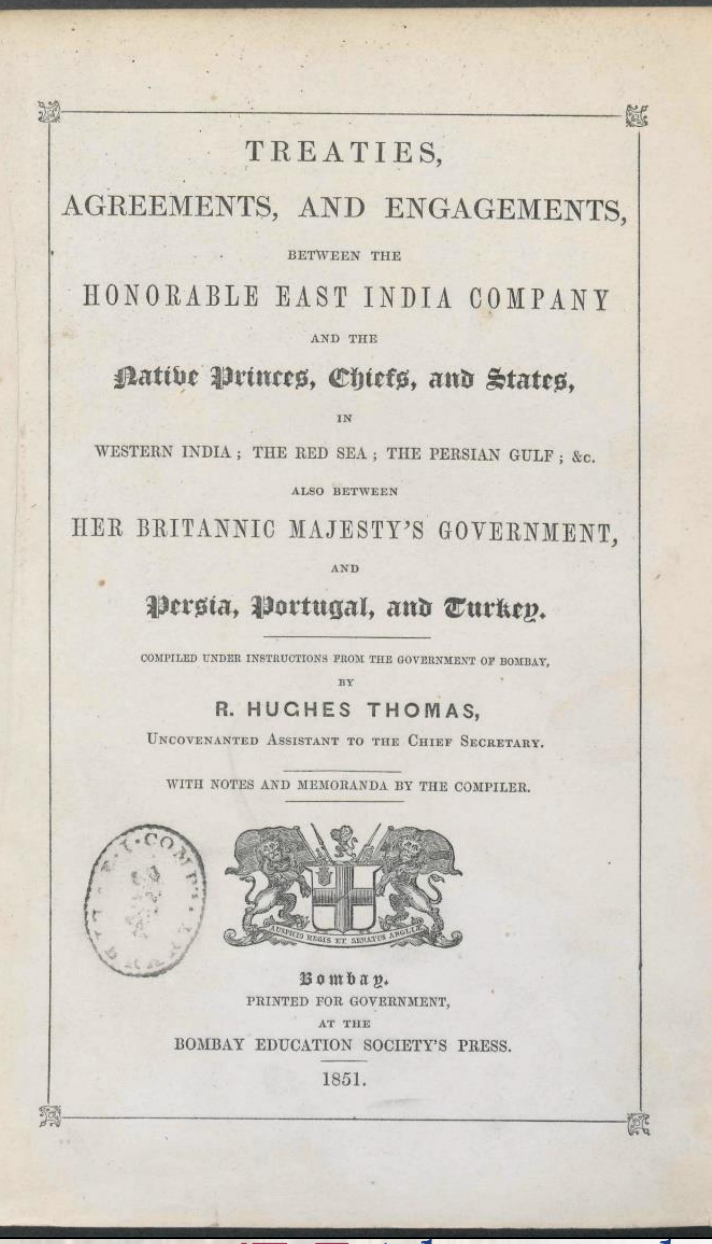

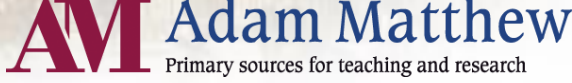

### Module 2舉例文件

- 英國與荷蘭東印度公司在爪哇的競爭信件 (1618-54)。
- •荷蘭東印度公司與東南亞地區(台灣、中國 沿海地區)關係之文件,例如: IOR/G/21/1(見右圖)。
- IOR/G/34/10:史丹福・萊佛士爵士開阜新 加坡相關文件。

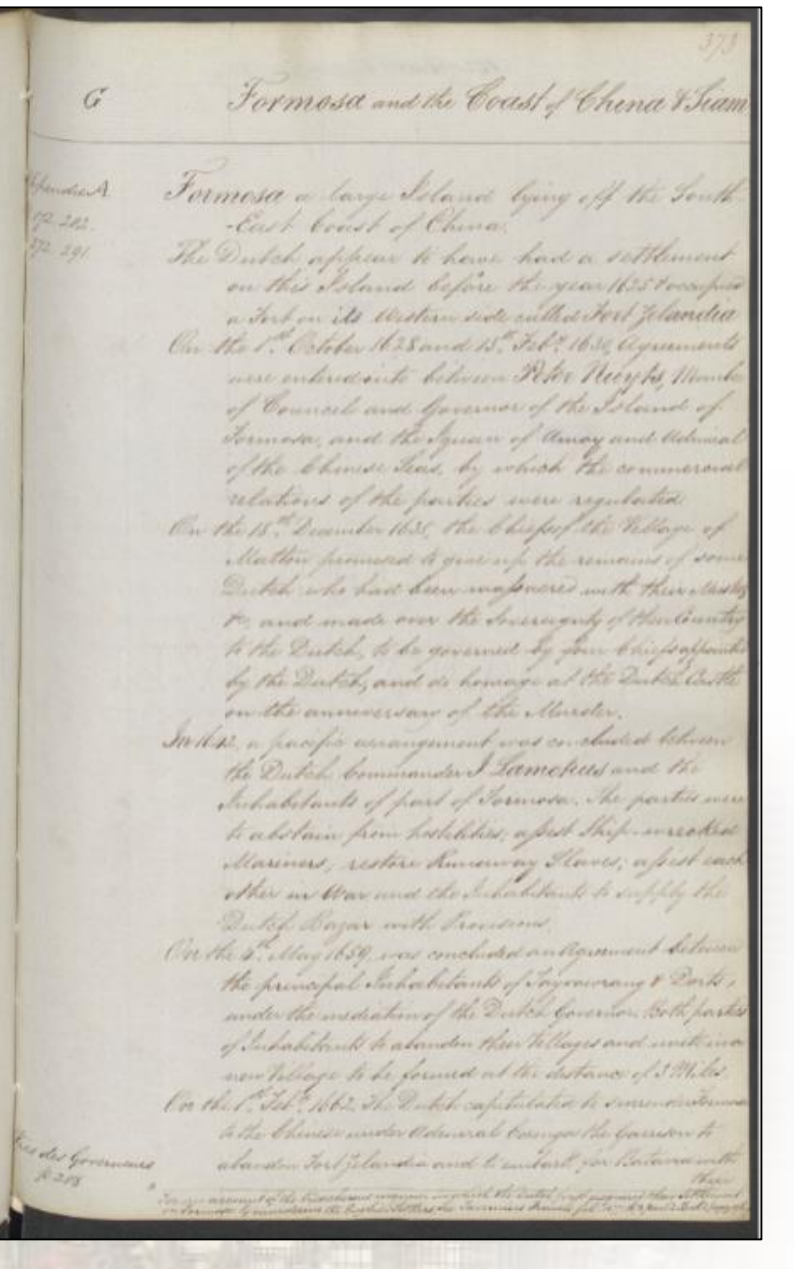

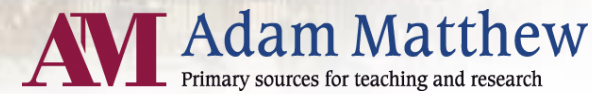

### Module 3舉例文件

- **IOR/G/12**:廣州、澳門和其他中國向東印度公司開放的港口(從17 世紀到19世紀)當地商管的日常開會紀錄和帳冊。
- IOR/G/12/20:馬戛爾尼使節團駐中國大使館的相關文件(可追朔到 1787年~1810年)。
- IOR/G/29:波斯、波斯灣(哈佛德·瓊斯爵士擔任波斯特使期間相關文件)。

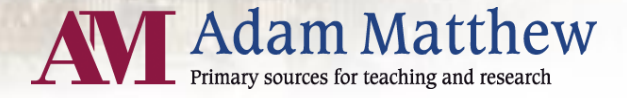

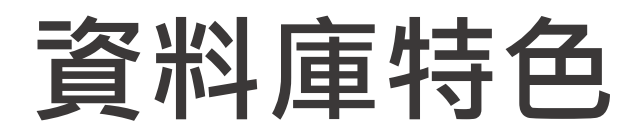

- 著名學者撰寫的學術論文:更深入了解時 空背景,並探索檔案內容。
- 互動式年表:可依研究的領域或時期,搜
   尋1600到1948年間印度到亞洲貿易世界的
   各種事件。
- 政府組織圖:闡明英屬印度各階層單位及
   歷任總督,包含任職期間及簡短的傳記
- 資料影像化:全球主要港口進出口價格和 數量等資訊

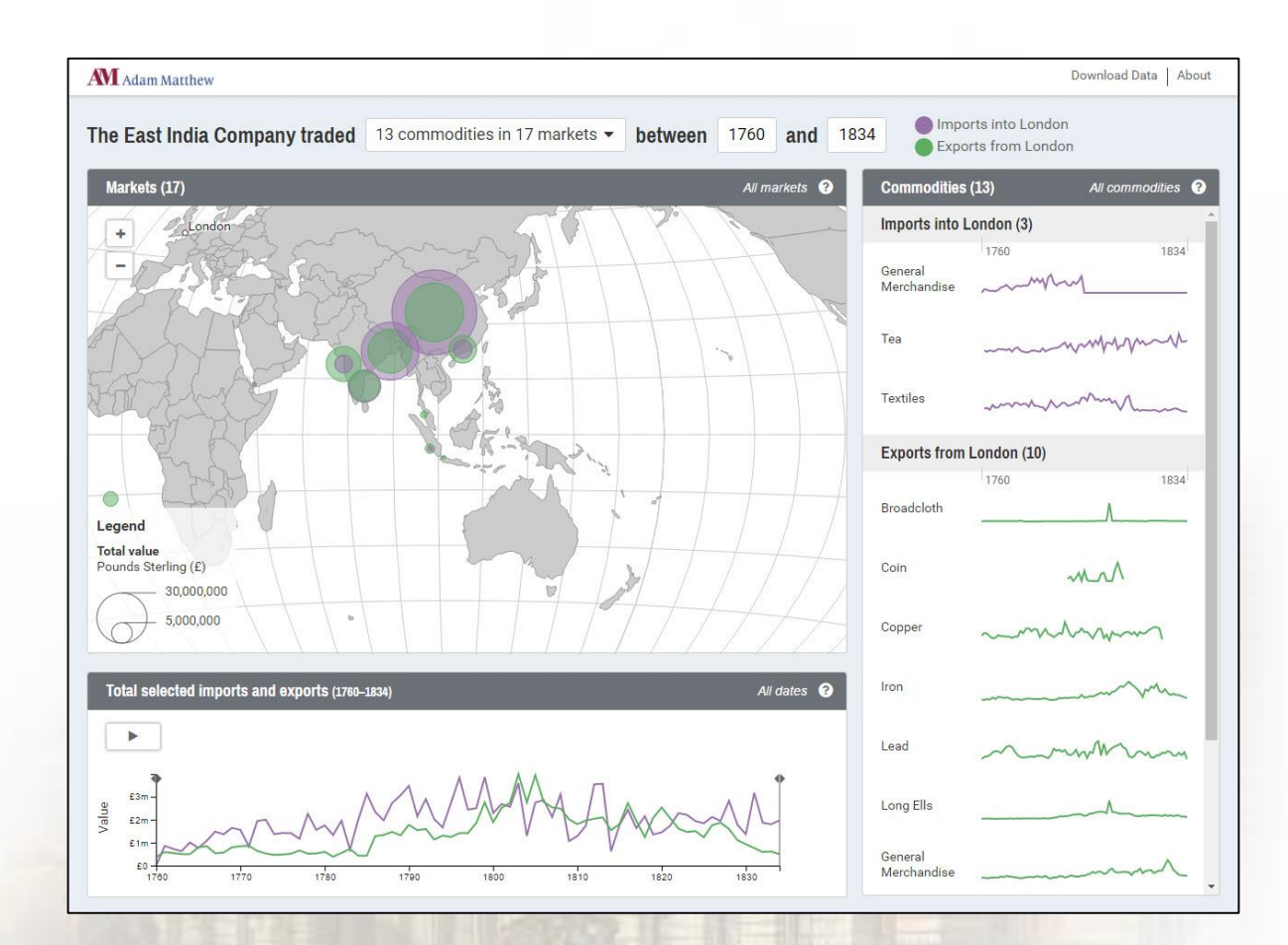

Adam Matthew

Primary sources for teaching and research

#### 資料庫特色-HTR手寫辨識技術(Handwritten Text Recognition)

- 英國東印度公司所收錄的資料大部分都是當時期珍貴的手稿。
- Adam Matthew團隊開發出HTR手寫辨識技術(Handwritten Text Recognition)。
- 使用者可以透過關鍵字檢索手寫的英文原始檔案資源,大幅擴 大檢索範疇,讓所有史料都能一次網羅。

at; The smoothness of the deas navigable by the smallest boat, the innumerable Islands, Greeks and Rivers at which Pirates may shelter and conceal themselves the almost total absence of all controuts on requelar Government, by Native States and Petty AV Ad

## How to use the database

「東印度公司所成就的在人類歷史上沒有其他企業可比擬。」--泰晤士報 1874年1月2日

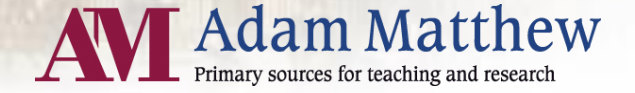

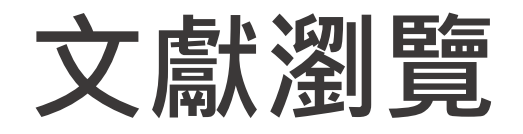

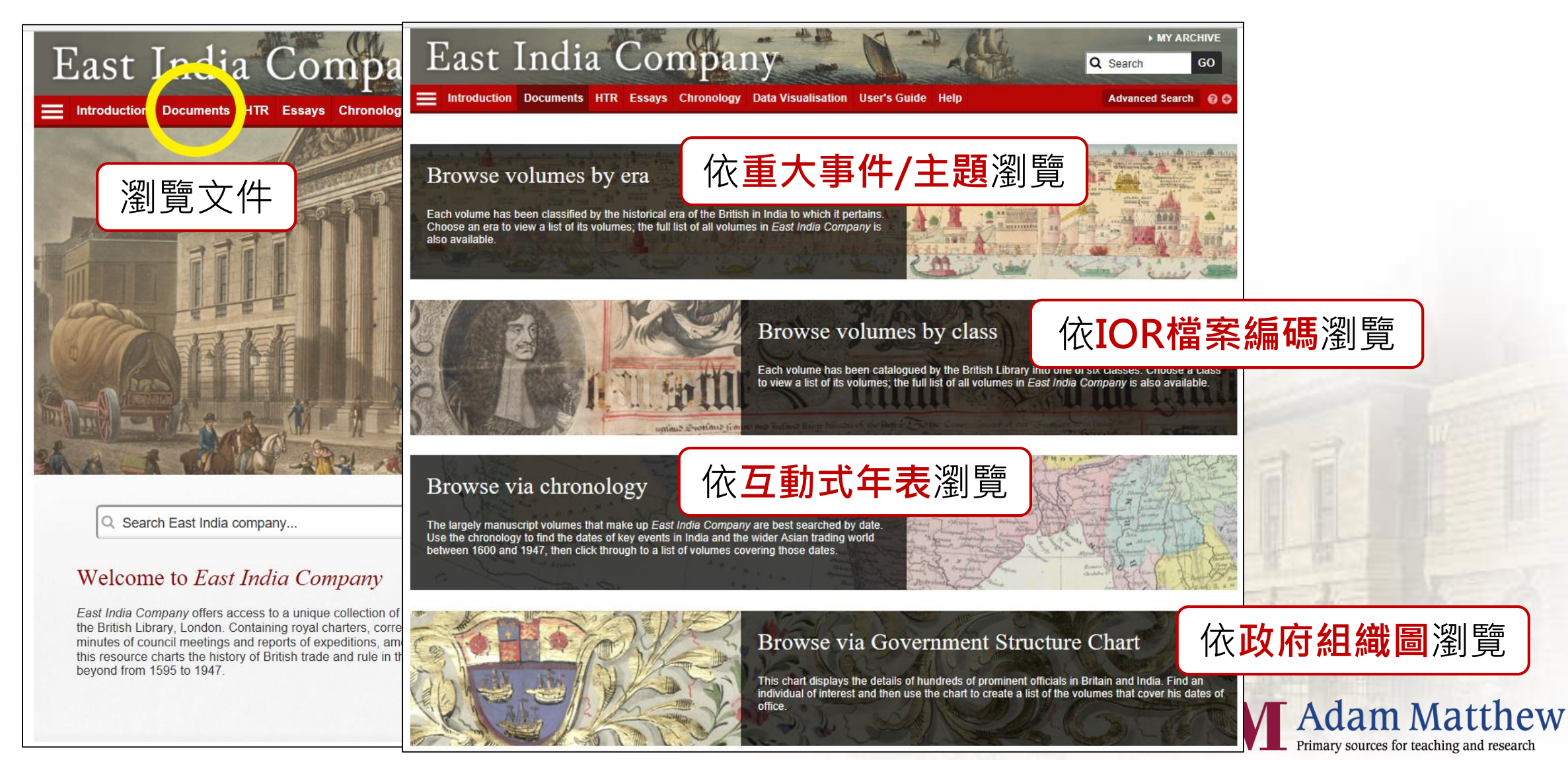

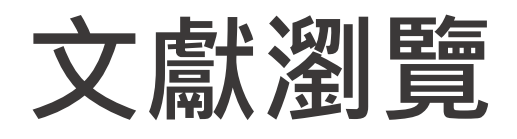

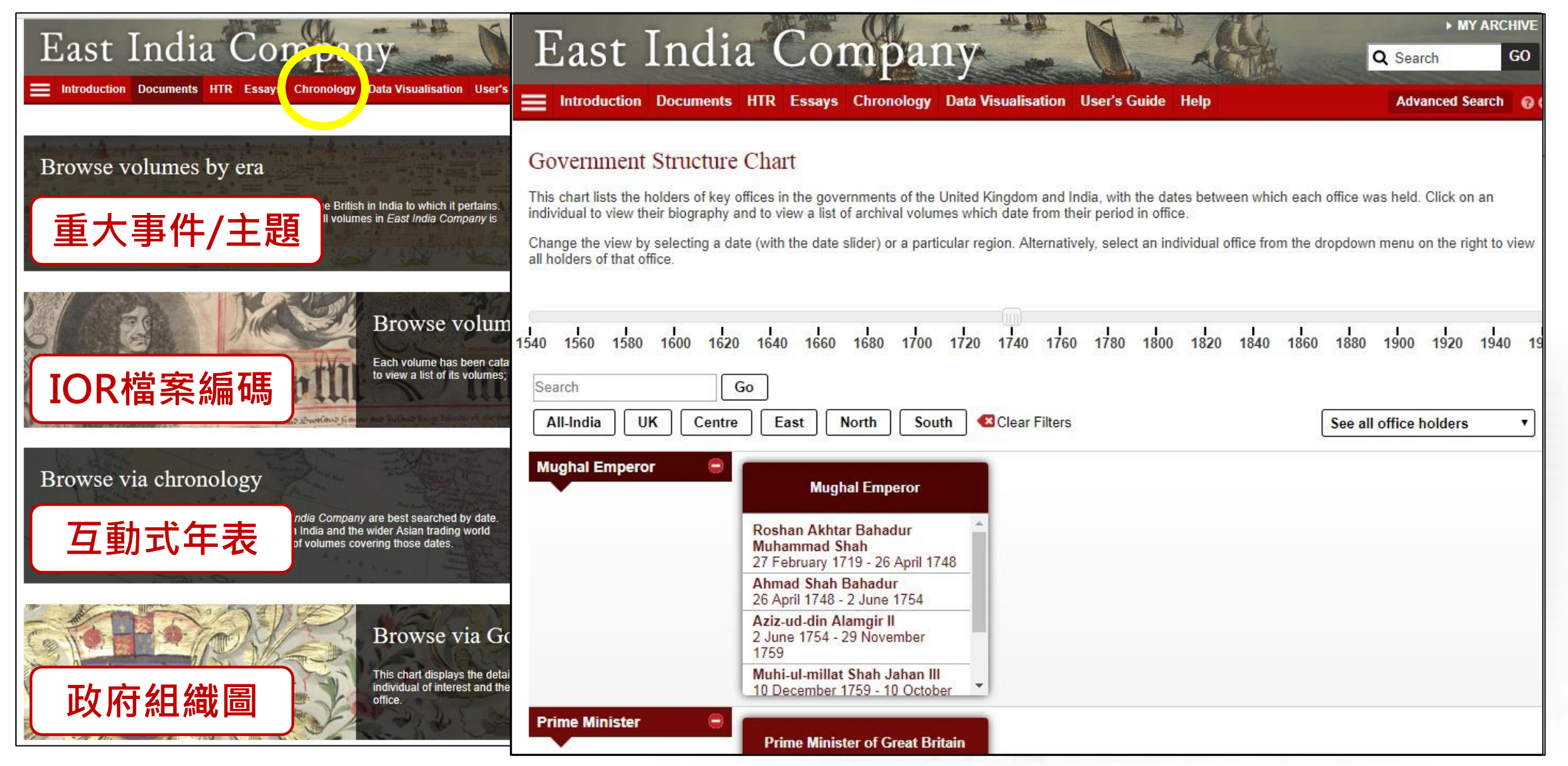

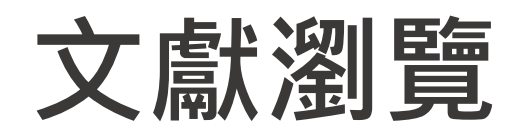

| East Indi                                               | a Comp             | Dany<br>ology Data Visualisation User's Guide                                                                                                    | Help                  |             | MY ARCHIVE     GO     Advanced Search    GO |     |                                           |
|---------------------------------------------------------|--------------------|----------------------------------------------------------------------------------------------------|-----------------------|-------------|---------------------------------------------|-----|-------------------------------------------|
| Docun. Arse options                                     | Browse by Era      | Browse by Class List View                                                                                                    |                       |             |                                             |     | 依文件在什缩小检索筋圈                               |
| Browse by:                                              | Refined by: (none) | 4                                                                                                    | Deere                 | 5.          | 6                                           |     |                                           |
| Apply 🛛 Clear Filters                                   | -                  |                                                                                                    | Page                  |             | Module                                      | . 0 | 依文件相刑缩小检索筋圈                               |
| From:<br>Month <b>v</b>                                 | 132111             | Title 🔻                                                                                                    | Date ▼                | Reference 🔻 | Document Type                               |     | 低人口放土加小瓜分毛鱼                               |
| To:<br>Month v                                          |                    | Java: Relations between the Dutch and<br>various states in the Eastern seas:<br>compiled principally from the Dutch<br>records at Batavia in 1818. | 1595-1818             | IOR/G/21/1  | Module<br>Era                               | 3   | 以重大事件/主題、檔案編碼、                            |
| ▼Document Type                                          | (2)                |                                                                                                    |                       |             |                                             |     |                                           |
| Commission                                              |                    | Court Book 22 Sep 1599 - 10 Aug 1603                                                                                                    | 22 Sep                | IOR/B/1     | Minutes                                     |     | 地區縮小檢系範圍                                  |
| Correspondence                                          |                    | /                                                                                                    | 1599 - 10<br>Aug 1603 |             |                                             |     |                                           |
| Financial document     Indepture                        |                    |                                                                                                    |                       |             |                                             | 4   |                                           |
| Index                                                   |                    |                                                                                                    |                       |             |                                             |     |                                           |
| Legal document                                          | 1 100              | Court Minutes, 1600-1619                                                                                                    | 1600-1619             | IOR/B/2     | Minutes                                     |     |                                           |
| Manuscript volume                                       |                    |                                                                                                    |                       |             |                                             | 5   | 顯不乂仵旳愊荼編碼(IOR)                            |
| Minutes Newsletter                                      |                    |                                                                                                    |                       |             |                                             |     |                                           |
| Order Petition                                          | Entrancement       | Сору                                                                                                    |                       |             | Charter                                     | 6   | <b>弱示</b> 文 件 咨 印 , 加 文 件 揭 刑             |
| <ul> <li>Printed book</li> <li>Public notice</li> </ul> | 1003               | grantin<br>215 of <b>Region</b>                                                                                                    | ±~~                   | ~~ 고쓰 스     |                                             |     | 線小人 [[貝印] 加人 [] 热土                        |
| Report     Statute                                      |                    | "Gove East Indies                                                                                                    | 果印                    | <b>度</b> 群島 |                                             |     |                                           |
| <ul> <li>Trading journal</li> <li>Treaty</li> </ul>     |                    | and na<br>gover                                                                                                    | 印度                    | <b>東</b> 部  |                                             | TT. |                                           |
| Fra (11)                                                |                    | Charte South-East As                                                                                                    | ia東南                  | 站           | Charter                                     |     |                                           |
|                                                         | 3                  | and G<br>from, Western India                                                                                                    | 印度                    | 南部          |                                             |     |                                           |
| ▶ Class (8)                                             |                    | from t                                                                                                    | 印度                    | 西部          |                                             |     | A Adam Matthew                            |
| Region (5)                                              |                    |                                                                                                    |                       |             |                                             |     | Primary sources for teaching and research |
| Apply 🗙 Clear Filters                                   |                    | Letters Patent of James I granting to                                                                                                    | 9 Aug 1606            | IOR/A/1/3   | Charter                                     |     |                                           |

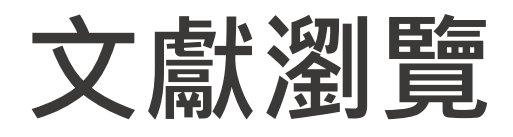

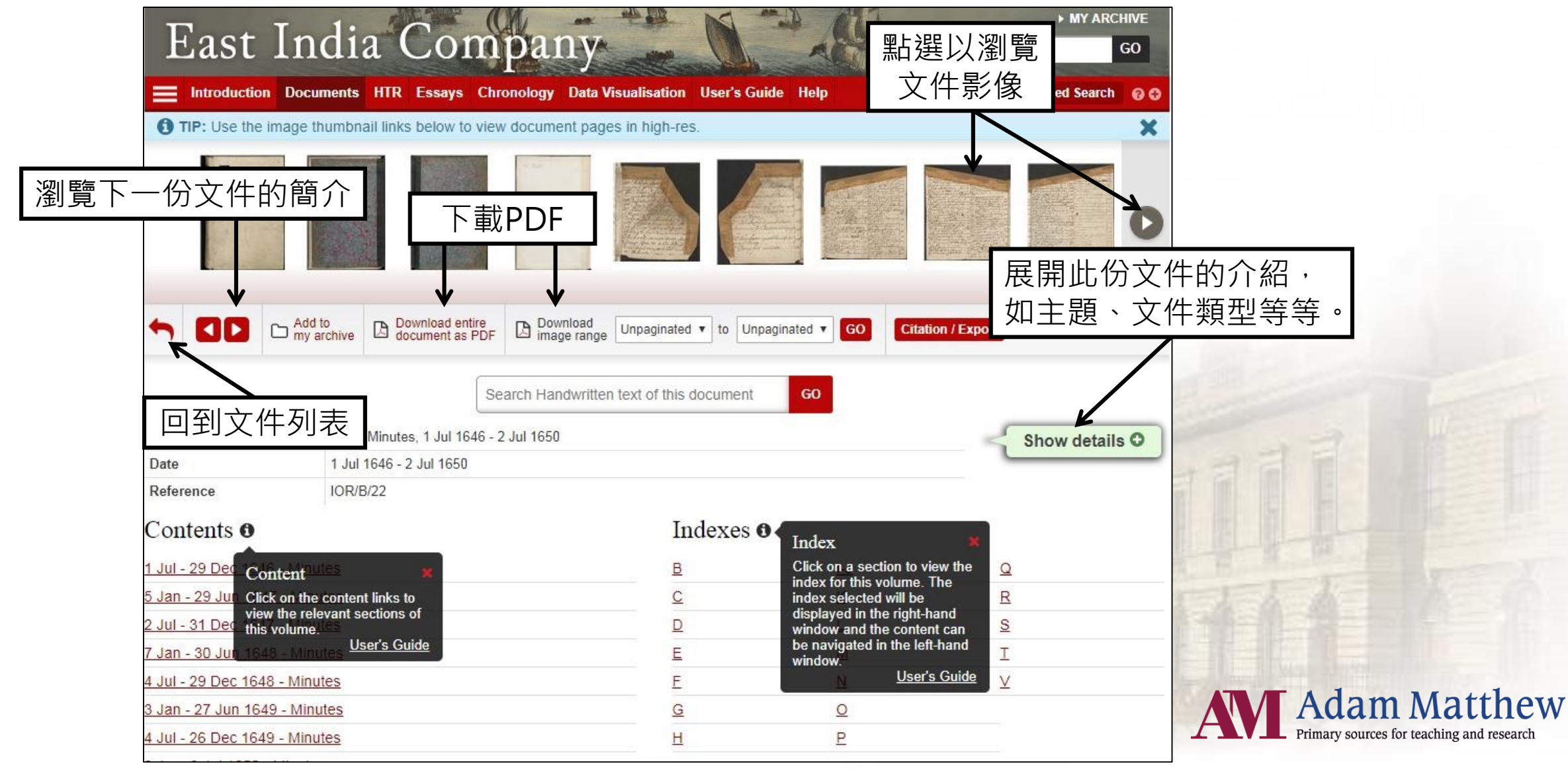

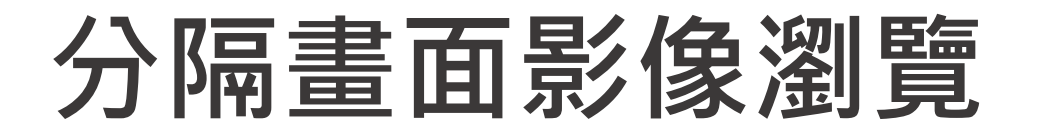

#### 使用者可同時觀看文件影像及其索引,有助提升瀏覽效率及辨識符合需求的文獻。 (左邊為文件影像,右邊為其索引)

| ]                                                                                                    | East India Company                                                                                                    | Q Search GO                                                                                                    |
|----------------------------------------------------------------------------------------------------|----------------------------------------------------------------------------------------------------|----------------------------------------------------------------------------------------------------|
| IOR/C/1 - Sep-Dec 1858 🥎 【 🚺 Go to 1 🗸                                                                                                 | Index 🚯 🦘 🚺 D Go to Unpaginated 🗸                                                                                                    |                                                                                                    |
| Content<br>Select a page number here to<br>view pages quoted in the<br>index shown in the right-hand<br>window.<br><u>User's Guide</u> | Content  P  Index  This window shows the index for this volume. The main volume content is browsable in the Identification of the state of the state | Index         A         B         C         D         E         F         G         H         I         J         K         L         M         N         O         P         Q         R         S |
| Minutes of the Council of India Sep-Dec 1858, Sep-Dec 1858, © The British Library Board                                                | Minutes of the Council of India Sep-Dec 1858, Sep-Dec 1858, © The British Library Board                                                                                                    | A A A A A A A A A A A A A A A A A A A                                                                                                    |

#### 文獻瀏覽-互動式年表

|                                                                                                    | ► MY ARCHIVE                                                                                                    |  |
|----------------------------------------------------------------------------------------------------|----------------------------------------------------------------------------------------------------|--|
| East India Company                                                                                                    | Q Search GO                                                                                                    |  |
| Introduction Documents HTR Essays Chronology D isation User's Guide Help                                                                                                    | Advanced Search 💡                                                                                                    |  |
| 500 1650 1700 1750 1800 1850 1900 1950                                                                                                    | Q SEARCH ENTRIES                                                                                                    |  |
| 1820                                                                                                    |                                                                                                    |  |
| 820                                                                                                    | ► CATEGORY                                                                                                    |  |
| 2                                                                                                    | ▶ ERA                                                                                                    |  |
| 820 Views from this late and Sterry The Opium West                                                                                                    | ▶ REGION                                                                                                    |  |
| The flow of silver between Britain and China reverses, due to the Chinese demand for opium in exchange for the recious metal.                                                                                                    | ► STORY                                                                                                    |  |
| Insurance policy for £400 for goods shipped on the "Three Brothers" for a voyage from Macassar or Bantam to London                                                                                                    | Search and browse the chronology,<br>then expand an entry to see volumes<br>corresponding to the entry's date.                 |  |
| Treaties, agreements, and engagements, between the Honourable East India Company and the native princes, chiefs, and states, in western India; the Red Sea; the Persian Gulf; &c. also between Her Britannic Majesty's Government, and Persia, Portugal and Turkey | The volumes listed in this chronology<br>are those that correspond to the date<br>of the entry under which they are<br>listed. |  |
| Index to Minutes of General Court of Proprietors (General Court Minutes, Elections of Directors), 1702 - 1846                                                                                                    | For tips on how to use this chronolog to find archival volumes, please see                                                     |  |
| Index to Minutes of General Court, 1702-1837                                                                                                    | our user's guide.                                                                                                    |  |
| Sumatra: Miscellaneous Papers                                                                                                    |                                                                                                    |  |
| Treaties, &c. between the East-India Company and the states bordering on the Presidency of Bombay                                                                                                    |                                                                                                    |  |
| Memoranda and Papers laid before the Council of India, 1759-1876                                                                                                    |                                                                                                    |  |
| Index to Dissents to Court Minutes, 1764-1858                                                                                                    |                                                                                                    |  |
| Straits Settlements: Prince of Wales Island Public Consultations, Appendix, 1821                                                                                                    |                                                                                                    |  |
| Treaties and engagements with native princes and states in India, concluded for the most part in the years 1817                                                                                                    |                                                                                                    |  |

1 可拉動年表軸依年代瀏覽 文獻內容

# 2 點選即展開該年代所有文獻

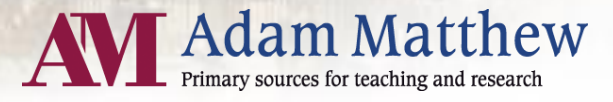

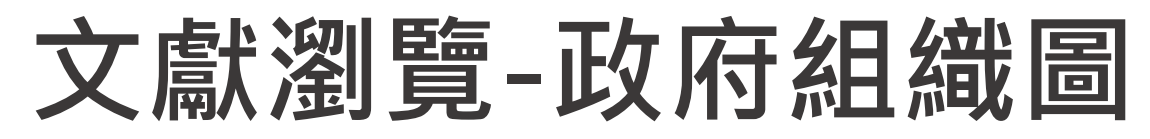

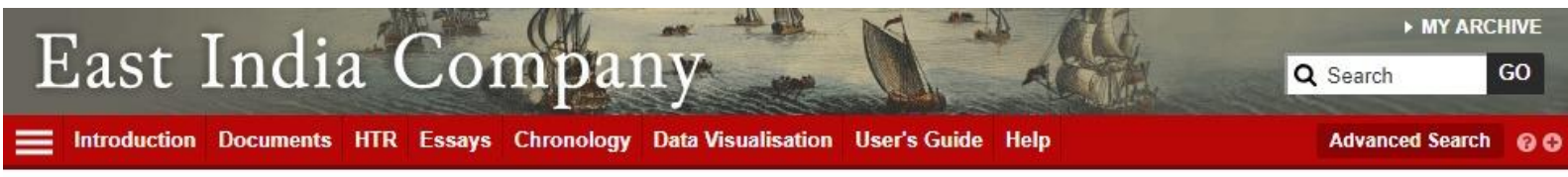

#### Government Structure Chart

This chart lists the holders of key offices in the governments of the United Kingdom and India, with the dates between which each office was held. Click on an individual to view their biography and to view a list of archival volumes which date from their period in office.

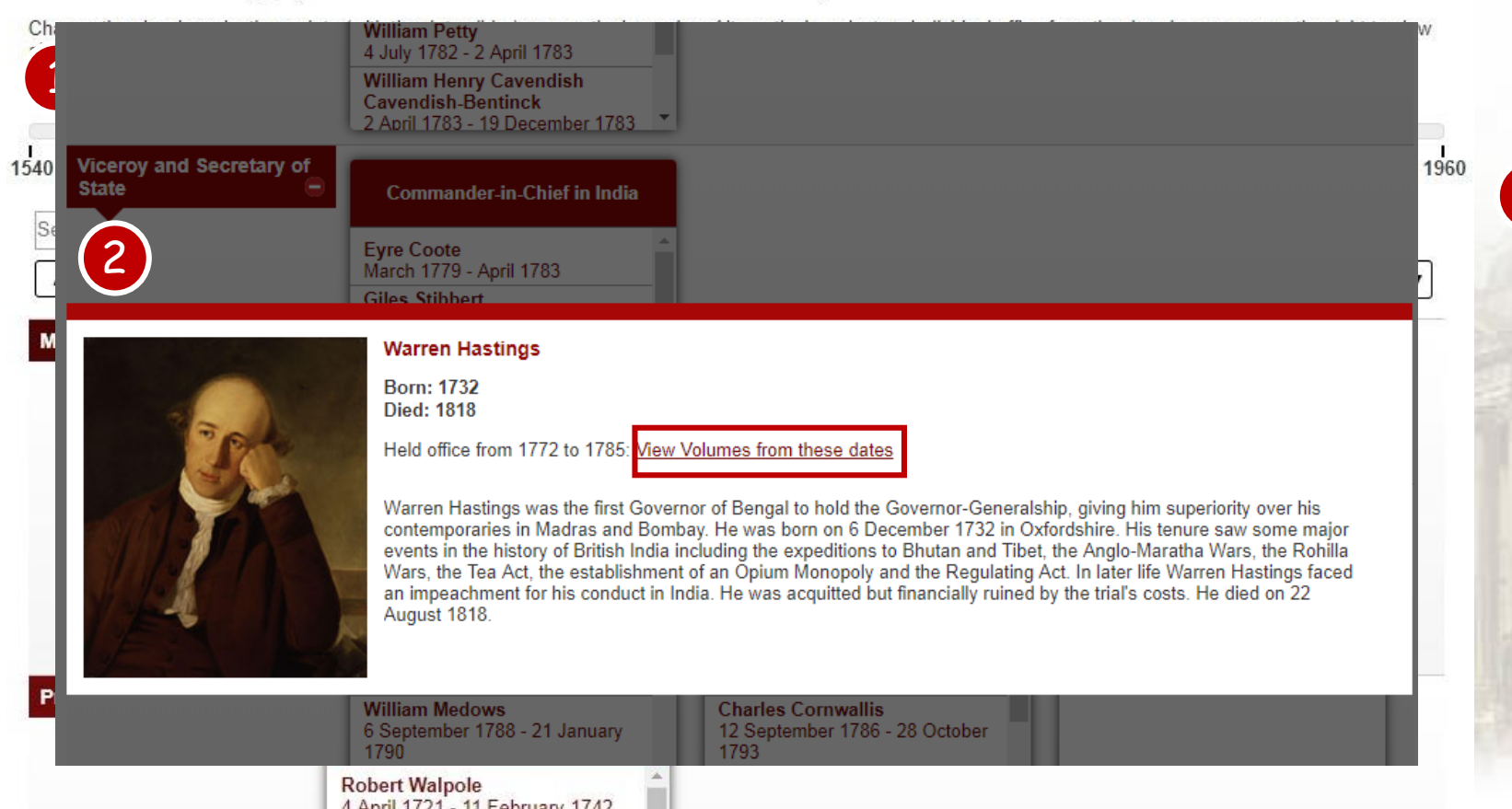

1 可依年代查詢該時 期的英國首相、統 治者及各殖民地總 督等等。

2 點選即展開該長官 於殖民或領導期間 所有的文件列表。

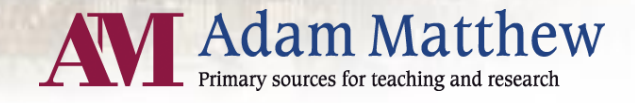

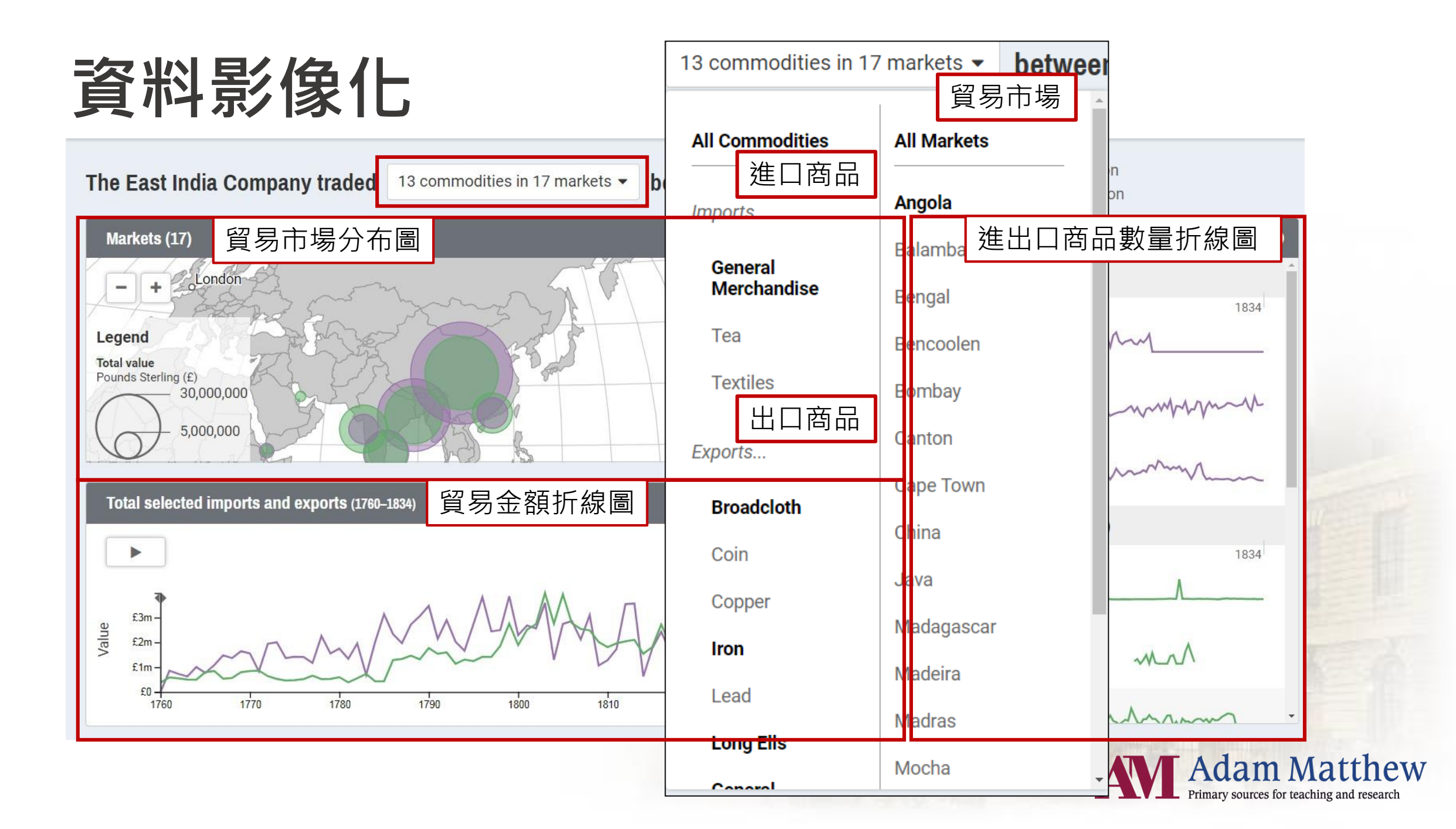

# Searching in the database

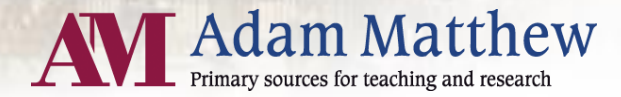

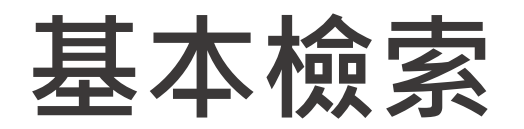

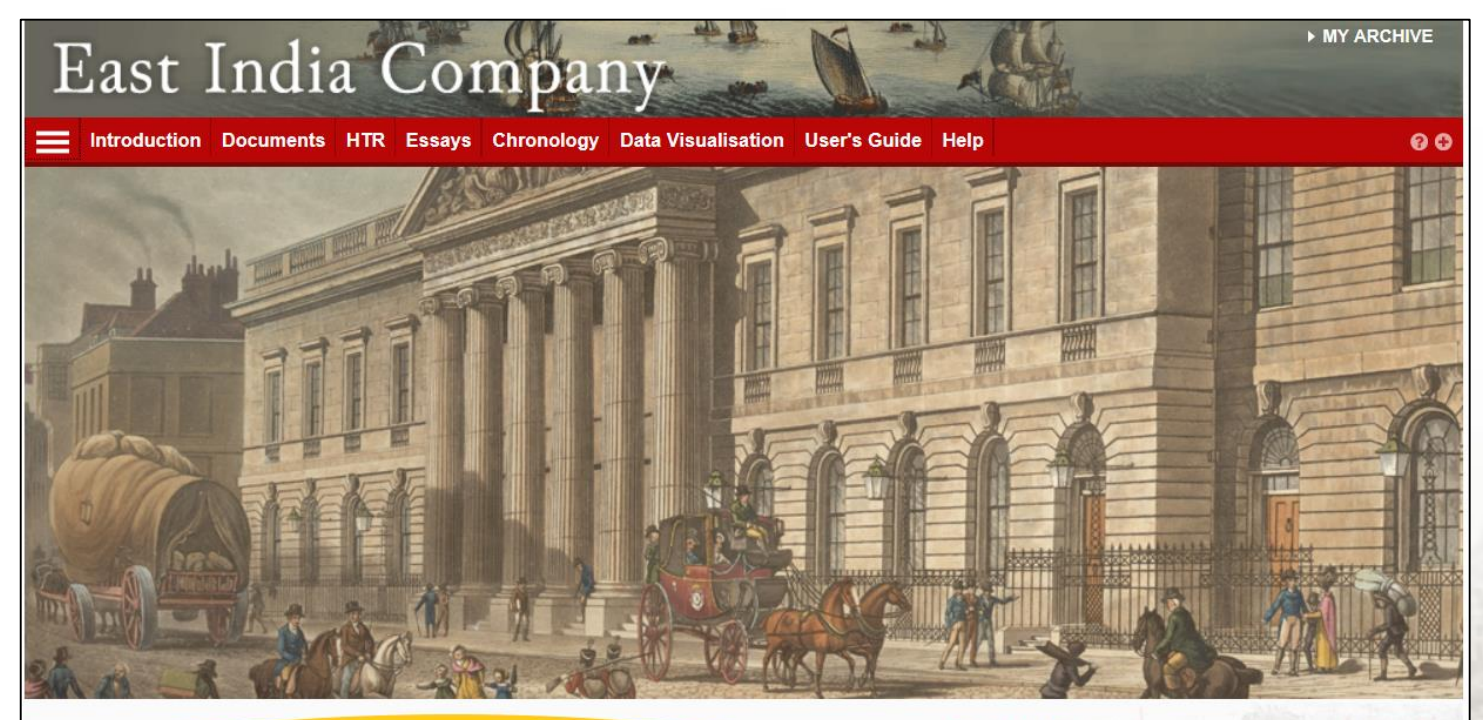

GO

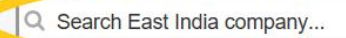

#### Welcome to East India Company

*East India Company* offers access to a unique collection of India Office Records from the British Library, London. Containing royal charters, correspondence, trading diaries, minutes of council meetings and reports of expeditions, among other document types, this resource charts the history of British trade and rule in the Indian subcontinent and beyond from 1595 to 1947.

Quick links
 Handwritten Text Recognition (HTR)
 Nature and Scope
 User's Guide
 Essays
 Data Visualisation
 Government Structure Chart
 Register for My Archive

- 可透過簡易搜尋的bar 條用關鍵字搜尋整個 資料庫
- 此種檢索方式只能搜 尋到文獻的matadata 或是紙本的文件
- · 資料庫中含大量珍貴 的手稿資料...

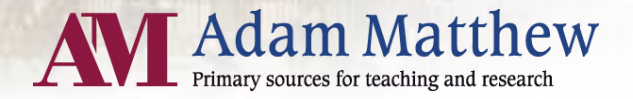

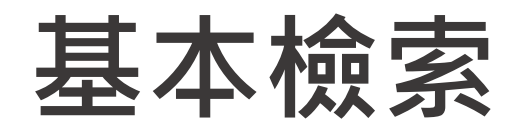

| East In                                             | dia Company                                        |                             | -                                                                               | MY ARCHIVE         |
|-----------------------------------------------------|----------------------------------------------------|-----------------------------|---------------------------------------------------------------------------------|--------------------|
|                                                     | uments Essays Chronology Data Visual               | isation User's Guide H      | selp                                                                            | Advanced Search 00 |
| O TIP: Use the image                                | humbhail links below to view document pay          | ges in high-res.            |                                                                                 | ×                  |
|                                                     |                                                    |                             |                                                                                 |                    |
| Add to my arctive                                   | Search document GO Download entire document as PDF | Download Unpage             | ated • to Unpagnated • GO                                                       | Citation / Export  |
| Title                                               | Printed volume containing copies of royal let      | ters patent relating mainly | to the union of the companies                                                   | Show details O     |
| Date                                                | 5 Sep 1698 - 14 Jan 1758                           |                             |                                                                                 |                    |
| Reference                                           | IOR/A/2/4                                          |                             |                                                                                 |                    |
| Contents 0                                          |                                                    | Indexes                     | 0                                                                               |                    |
| Charter Granted the Tentl                           | Year of King William III - Charter                 | A-E                         | M-B                                                                             |                    |
| Indenture Tripartite Betwe<br>Companies - Indenture | en Queen Anne and the Two East India               | G-M                         | N-Z                                                                             |                    |
| Quinque Partite, Indentur<br>Indenture              | e of Conveyance of the Dead Stock -                |                             |                                                                                 |                    |
| Earl of Godolphin's Award                           | - Charter                                          |                             |                                                                                 |                    |
| Grant of Perpetuity - Cha                           | <u>tter</u>                                        |                             | and the second second                                                           | 1. IX              |
| Queen Anne's Acceptanc                              | e of the Surrender of the Charters - Charte        | 1                           | Search this printed document<br>by typing a term in this box<br>and clicking GO |                    |
| Charters of 1753-1758 - 0                           | Charter                                            |                             |                                                                                 |                    |
|                                                     |                                                    |                             |                                                                                 |                    |

• 建議使用者透過文 獻瀏覽的方式搜尋 資料

- 進入文獻檔案之後 就可透過手寫辨識 技術搜尋手寫的原 始稿
- 但是此項技術尚無
   法用於搜尋整個資
   料庫

Adam Matthew Primary sources for teaching and research

#### 進階檢索

| Introduction Documents | HTR Essays Chronology Data Visua | alisation User's Guide Ho | elp               | Advanced Search | 8 |
|------------------------|----------------------------------|---------------------------|-------------------|-----------------|---|
| lvanced Search         |                                  | 2                         |                   | Search tips     | ~ |
| ywords anywhere        | Enter Text                       | AND 🔻                     | Previous Searches |                 |   |
| cument Title           | Enter Text                       | AND 🔻                     |                   |                 |   |
| ywords anywhere        | Enter Text                       | AND 🔻                     |                   |                 |   |
| ywords anywhere 🔹      | Enter Text                       | AND 🔻                     |                   |                 |   |
| rds anywhere ▼         | Enter Text                       | AND 🔻 🕄                   |                   |                 |   |
| rd Stemming Proximity  | Enter Value                      |                           |                   |                 |   |
| ilter by: Date Docum   | eent Type 🔹 Era 👻 Class 👻 R      | egion                     |                   |                 |   |
| Refined by:            |                                  |                           |                   |                 |   |
|                        | 1.411                            |                           |                   |                 |   |

1 可設定全文檢索、文 件標題中檢索等等 提供**布林邏輯**之設定

2

3

提供單字推衍Word Stemming

4 可利用設定時間、文 件類型、主題、檔案 編號以及地區縮小檢 索範圍。

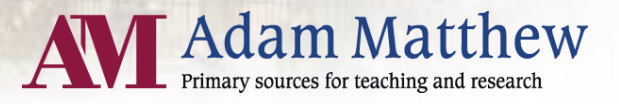

| 檢索                                                                                                    | 結果                                                                                                    | East India Company                                                                                                    | ► MY ARCHIVE     Q Search G0     Advanced Search @      O |
|----------------------------------------------------------------------------------------------------|----------------------------------------------------------------------------------------------------|----------------------------------------------------------------------------------------------------|-----------------------------------------------------------|
| East I<br>Introduction<br>TIP: Use the image<br>TIP: Use the image<br>of the second of the<br>second of the second of the<br>second of the second of the<br>second of the second of the<br>second of the second of the<br>second of the<br>second | Add to my archive       Search document       GO       Download entire document as PDF       Download entire document as PDF       Downl | <text><text><text><text><text><text><text><text><text></text></text></text></text></text></text></text></text></text> | ************************************                      |
| Date                                                                                                    | 5 Apr - 24 May 1813                                                                                                    | By whom are the teas sold at Canton 」 旧 ,业儒完微:                                                                        | 系可川仕仙直。                                                   |
| Reference                                                                                                    | IOR/A/2/15                                                                                                    | Is the Committee to processand that the monopoly of the sale of teas is                                               | 1. 1. 1. 1. 1. 1. 1. 1. 1. 1. 1. 1. 1. 1                  |
| Full Text Full li                                                                                                    | st of Content                                                                                                    | authority of provernment they have the exclusive disposal of teas and                                                 |                                                           |
| Showing 153 full text re<br>Page(s) 191 - 2 hit(s)<br>copened between this<br>d be possible to pre-<br>medium of bigs                                                                                                    | esult(s) in this document for tea - 520 hit(s) total Order by:<br>s country and the eastern islands,<br>went the smuggling of tea from                                                                                                    | revance pages number of hits                                                                                          | dam Matthou                                               |
| meetium of snips goi                                                                                                    | ng among the eastern Islands?-                                                                                                    | AV A                                                                                                    | ary sources for teaching and research                     |

# Thank you

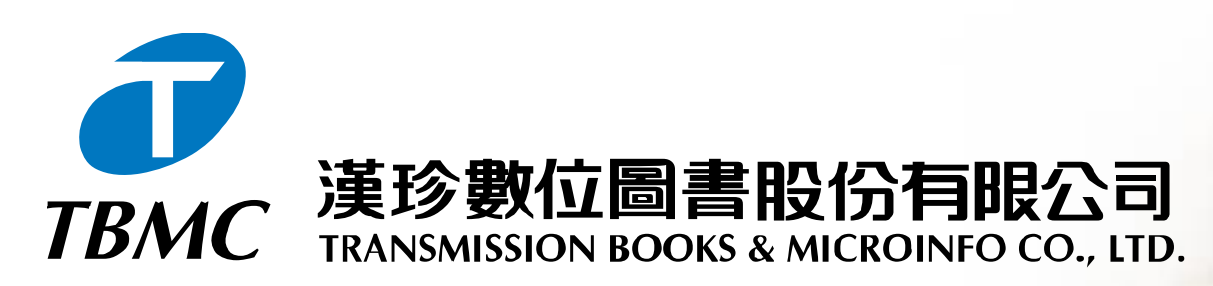

【台北總公司】110台北市和平東路三段315號7樓 電話:(02)2736-1058 傳真:(02)2736-3001 【南部辦事處】710台南市永康區中華路425號9樓之3 電話:(06)302-5369 傳真:(06)302-5427 網址:www.tbmc.com.tw E-mail:info@tts.tbmc.com.tw